# 启动会流程操作手册

#### 目录

| _, | 引言            | 2  |
|----|---------------|----|
|    | 1.1 目的        | 2  |
|    | 1.2 使用范围      | 2  |
| 二、 | 登录            | .2 |
|    | 2.1 登录        | 2  |
|    | 2.2 忘记密码      | 3  |
| 三、 | 启动会           | .3 |
|    | 3.1 启动会流程     | 3  |
|    | 3.1.1 启动会创建   | 4  |
|    | 3.1.2 分配质控员   | 4  |
|    | 3.1.3 创建质控计划  | 5  |
|    | 3.1.4 填写启动会信息 | 7  |
|    | 3.1.5 上传启动会文件 | 8  |
|    | 3.1.6 机构质控员确认 | 8  |
|    |               |    |

# 一、引言

#### 1.1 目的

编写本操作手册的目的是充分叙述本软件对启动会所能实现的作用,以便于 了解本软件的使用范围及使用方法。同时也便于用户能更快地适应工作,贯彻执 行手册的过程中如发现手册中某些流程阻碍工作的顺利进行,请及时与我们联系 并提出修改意见。

#### 1.2 使用范围

此手册可作为规范用户启动会标准操作流程。

# 二、登录

#### 2.1 登录

打开浏览器地址栏输入访问地址,进入管理系统主页

|          | 兴 請输入账      | <del>18</del>            |  |  |
|----------|-------------|--------------------------|--|--|
|          | **          | 滑动滑块完成整录                 |  |  |
| The last | 注册          | 忘记蜜码                     |  |  |
|          | Copyright © | )杭州选萃科技有限公司 版权所有<br>技术支持 |  |  |

| 😴 我的任务(171)         |           |             |           |                                                                    |     |     |                     |        |       |
|---------------------|-----------|-------------|-----------|--------------------------------------------------------------------|-----|-----|---------------------|--------|-------|
| 🛞 我的项目              | 任务名称:     |             |           |                                                                    |     |     |                     |        | 童询    |
| 💬 我的消息 (4)          | 当前任务 历史   | 任务          |           |                                                                    |     |     |                     |        |       |
| <b>员</b> 个人信息       | 项目节点 (74) | 伦理审核节点 (37) | 合同节点 (15) | 质控节点 (9)                                                           |     |     |                     |        |       |
| - 内部下载              | 任务名称      | 流程状态        | 状态        | 内容                                                                 | 所有者 | 执行人 | 创建时间                | 备注     | 操作    |
| 🗎 我的预约              | 受试者试验     | *1。点击预览     | 未分配       | 受试者 姓名:受试者C                                                        |     |     | 2019-03-08 10:44:27 |        | 执行    |
| 我的会议                | 受试者试验     | *1。点击预览     | 未分配       | 受试者 姓名·受试者B                                                        |     |     | 2019-03-08 10:43:07 |        | 执行    |
| 📇 系统管理              | 合同正本添加    | *1。点击预览     | 未分配       | 项目受理号:PRO2019-282,合同草案类型:主协议草案,项目名称:站内信(复制)(复制),机构立项号:TP-10086-11  |     |     | 2019-03-07 18:12:15 |        | 执行    |
| ▲ CTMS(S) ▲ 实验室管理系统 | 合同正本添加    | *1。点击预览     | 未分配       | 项目受理号:PRO2019-279,合同草素类型:主协议草案,项目名称:站内信(复制).机构立项号:0987654321       |     |     | 2019-03-07 16:53:02 |        | 执行    |
|                     | 合同正本添加    | *1。点击预览     | 未分配       | 项目受理号:PRO2019-279,合同草案类型:主协议草案,项目名称:站内信(复制),机构立项号:123456           |     |     | 2019-03-07 16:45:04 |        | 执行    |
|                     | 事件创建      | *1。点击预览     | 未分配       | 项目受理号:PRO2019-272,项目伦理审查受理号:120190158,项<br>目伦理审查关型:初始审查,项目名称:测试要素表 |     |     | 2019-03-07 11:14:13 |        | 执行    |
|                     | 受试者筛选     | *1。点击预览     | 未分配       | 受试者 姓名:uuuuuu                                                      |     |     | 2019-03-05 10:52:41 |        | 执行    |
|                     |           |             |           |                                                                    |     |     | © Convright 2018    | 拉州爆获到: | 抹右限八司 |

输入正确用户名, 密码, 拖动滑块进行登录, 进入我的任务列表

#### 2.2 忘记密码

若忘记密码可点击页面中"忘记密码?"进入该页面,输入邮箱地址,点击提交。密码会发送到邮箱,方便找回密码。

| 找回密码<br>☑ 请输入您的邮稿账号 |  |
|---------------------|--|
| <br>最大              |  |
|                     |  |

三、启动会

## 3.1 启动会流程

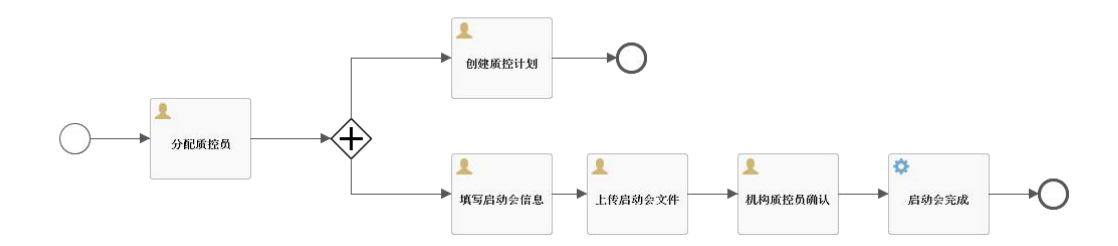

## 3.1.1 启动会创建

当伦理和合同流程走完之后,系统会自动创建一条启动会流程的任务。

#### 3.1.2 分配质控员

机构秘书登录系统,在我的任务列表找到分配质控员的任务,点击执行按钮。

|               | = 🔹 机构的书(机构的书) 🚔 🔑 📀                                                                                                    | E  |
|---------------|----------------------------------------------------------------------------------------------------|----|
| 🙄 我的任务(1)     |                                                                                                    |    |
| 我的项目     我的项目 | 任务名称: 请选择 ✓ <b>受理号:</b>                                                                                                    | 直间 |
| 📆 个人信息        | 当前任务历史任务"注意:红色表示此任务执行已超期,请尽快执行。(默认7天)                                                                                               |    |
| 💬 我的消息        | 启动会审核节点 (1) 项目节点 (0) 合同节点 (0) 正本上传节点 (0) 质位节点 (0)                                                                                   |    |
| 🖻 我的文件        | 任务名称 流程状态 状态 内容 执行人 候选人 创建时间 推                                                                                                    | 操作 |
| 11 我的会议       | 项目至理号/输2021/766/项目各称/药<br>分配质控员 **。点击预览 未分韶 物(mno2C12)完变理型(2021/006/23), 机构秘书(机构秘书);2991(江波) 2021-08-18 21:00-26 直<br>自动会名称·调试自动会流程 | 执行 |
| (1) 我的提醒      | 毎页 20 マ 条共 1 条 ( <u>首市</u> )上一页 1/1 下一页 ( <sub>開市</sub> ) 第 1 页 ( <sub>确定</sub> )                                                   |    |
| 🏦 СТМS(S)     |                                                                                                    |    |
| 配置管理          |                                                                                                    |    |

点击成员,在成员页面点击添加按钮,并选择添加质控员

|           | :=              |    |    | 💄 机构秘书(机构秘书) | # | ۶ ،     | D)   | B  |
|-----------|-----------------|----|----|--------------|---|---------|------|----|
| 😨 我的任务(1) | 项目信息 > 启动会      |    |    |              |   | 3       | 文件系统 | 充  |
| ③ 我的项目    | ▶ 项目名称: 药物demo2 |    |    |              |   |         | 54 C | 1  |
| 🚮 个人信息    | 角色列表            |    |    |              |   | 7011620 | - 四  | J  |
| 🥶 我的消息    | *机构质控员          | 状态 | 备注 |              |   | ſ       | 添加   | J. |
| 😑 我的文件    |                 |    |    |              |   | L       |      |    |
| 息 我的会议    |                 |    |    |              |   |         |      |    |
| (1) 我的提醒  |                 |    |    |              |   |         |      |    |
| CTMS(S)   |                 |    |    |              |   |         |      |    |
| 配置管理      |                 |    |    |              |   |         |      |    |
|           |                 |    |    |              |   |         |      |    |
|           |                 |    |    |              |   |         |      |    |
|           |                 |    |    |              |   |         |      |    |
|           |                 |    |    |              |   |         |      |    |

|               |         |                   |                   | 👤 机构秘书(机构秘书)   | =   | ۶ | 0    | B     |
|---------------|---------|-------------------|-------------------|----------------|-----|---|------|-------|
| 💆 我的任务(1)     | 添加机构质控  | 员                 |                   | -              | - 🖾 |   | 文件系  | 系統    |
| ● 我的项目        | 查询条件:   | 角色名称              |                   | 査询 添加          |     | _ |      |       |
| <b>员</b> 个人信息 | 注:此页面不支 | 特删除成员,若要删除请前往成员列表 |                   |                |     | 分 | 記质管员 |       |
| 💬 我的消息        | O       | 名称                | 邮件                | 操作             |     |   | 添    | ana 🛛 |
| 🖿 我的文件        | D       | 梁键                | 815***097@qq.com  | 添加             |     |   |      |       |
| 息 我的会议        | -       | រយាព              | 84.5***007@ag.com | <b>二</b> 433年前 |     |   |      |       |
| (拿)我的提醒       |         | 107373            | o to vav@dd.com   | CREARING       |     |   |      |       |
| CTMS(S)       |         | 邵蓉                | 815***097@qq.com  | 添加             |     |   |      |       |
| ① 配置管理        | D       | 药房管理员             | 815***097@qq.com  | 添加             |     |   |      |       |
|               |         |                   |                   |                |     |   |      |       |
|               |         | 沈雨婷               | 815***097@qq.com  | 添加             |     |   |      |       |
|               |         | 王露                | 815***097@qq.com  | 添加             | -   |   |      |       |
|               |         |                   | 关闭                |                |     |   |      |       |

质控员选择完成后,关闭弹窗页面,点击分配质管员按钮,在弹窗意见框填写意见(非必填,可不写),点击提交按钮,则该任务完成。

|               |                           | 💄 机构秘书(机构秘书) | <b># /</b> 0 G |
|---------------|---------------------------|--------------|----------------|
| 💆 我的任务(1)     | 项目信息 > 启动会                |              | 文件系統           |
| 🔵 我的项目        | ▶ 项目名称: 药物demo2           | -            | 八四月被日          |
| 🔂 个人信息        | 分配质管员                     | - 🛛 ×        | 万和质昌贝          |
| 👳 我的消息        | l * 机构质控员 确定通过 "分配质控员" 吗? |              | 添加             |
| 📄 我的文件        | 杨丹丹                       |              | 修改 删除          |
| 11 我的会议       |                           |              |                |
| (掌 我的提醒       |                           |              |                |
| CTMS(S)       |                           |              |                |
| <u>国</u> 配置管理 |                           |              |                |
|               |                           |              |                |
|               | 242 天闭                    |              |                |
|               |                           |              |                |
|               |                           |              |                |

#### 3.1.3 创建质控计划

质控员登录系统,在我的任务列表找到创建质控计划任务,点击执行按钮,会跳转至质控计 划页面。

|                   | <b>≡</b>                                                                                            | 💄 5160(杨丹丹) 🚔 🏓     | • • E  |
|-------------------|----------------------------------------------------------------------------------------------------|---------------------|--------|
| 🙄 我的任务 (1)        |                                                                                                    |                     | ideala |
| ■ 我的项目            | 社务名称: 前选择 V 受遽号:                                                                                    |                     | 直间     |
| <b>三</b> 个人信息     | 当前任务 历史任务 "注意:红色表示此任务执行已启期,请尽快执行。(默认7天)                                                             |                     |        |
| 💬 我的消息 (1)        | 局均会创建选度计划节点(1) 质型节点(0)                                                                              |                     |        |
| 🛅 我的文件            | 任务名称 流程状态                                                                                           | 创建时间                | 操作     |
| <b>北</b> 我的会议(10) | 項目受理号(認2021-760),项目名称3页<br>创建质控计划 1、成点最强笔 未分配 物emoc261-9受理号-2021-200423, 5160(杨丹丹)<br>启动会名称:潮试启动会流程 | 2021-08-18 21:08:07 | 执行     |
| 😩 我的提醒            | 每页 20                                                                                               |                     |        |
| 🏦 СТМS(S)         |                                                                                                    |                     |        |
| 论理管理系统            |                                                                                                    |                     |        |
|                   |                                                                                                    |                     |        |
|                   |                                                                                                    |                     |        |
|                   |                                                                                                    |                     |        |
|                   |                                                                                                    |                     |        |
|                   | © Copyright 2014-2022(1.0.2-SNAPSHOT) 杭州揽革科技有限公司 技术支持电话:(0571)879988893                             |                     |        |

在质控计划页面,点击添加项目质控计划,在弹窗页面选择质控计划名称,点击提交按钮,则跳转至质控配置详情页面。

|                   |                                                                        | 👱 5160(杨丹丹) | <b>\$</b> | 0     | B |
|-------------------|------------------------------------------------------------------------|-------------|-----------|-------|---|
| 😅 我的任务(1)         | ▶项目名称:药物demo2                                                          |             |           |       |   |
| ● 我的项目            | 质控统计 机构版控 专业组质控 第三方质控                                                  |             |           |       |   |
| <b>员</b> 个人信息     | 质控列表 原控计划                                                              |             |           |       |   |
| 💬 我的消息(1)         |                                                                        |             |           |       |   |
| 🖿 我的文件            | 全部: 0 请选择质控计划 — 🖸 🗙                                                    |             |           |       |   |
| <b>迎</b> 我的会议(10) | 执行中: 0 <b>原控计划名称:</b> 药物临床试验机构质控计划 ~                                   |             |           |       |   |
| (1) 我的提醒          | 已完成: 0                                                                 |             |           |       |   |
| A CTMS(S)         |                                                                        |             |           |       |   |
| ♦ 伦理管理系统          | <b>角色列表 捉交</b> 关闭                                                      |             |           |       |   |
|                   | 质控列表 质控中语                                                              |             | 添加项       | 目质控计划 | 1 |
|                   | 序号 质控表 触发条件 状态 创建者 操作                                                  |             |           |       |   |
|                   | 每页 20 ~ 条 共 0 条 首页 上一页 1/1 下一页 展页 第 1 页 ( 确定                           |             |           |       |   |
|                   | @ Copyright 2014-2022(1.0.2-SNAPSHOT) 机州搅萃科技有限公司 技术支持电话:(0571)87998883 |             |           |       |   |

在质控配置详情页面配置质控表、触发条件、执行分类值和参数值,如果配置错误,可以点 击重置按钮进行重置,也可以增删质控表,配置完成后,点击提交按钮,则质控计划创建完 成。

|         |                       |                        |                |                  |                 | 💄 5160(杨丹丹) | = | ۶ | 0 |
|---------|-----------------------|------------------------|----------------|------------------|-----------------|-------------|---|---|---|
| - Maran |                       |                        |                |                  |                 |             |   |   |   |
|         |                       |                        |                |                  |                 |             |   |   |   |
| 质控表2:   | 药物临床试验机构项目质量控制检查表(中期) | ~                      |                |                  |                 |             |   |   |   |
| 触发条件:   | 质拉日期触发                | ~                      |                | 执行分类值:           | 请选择 🗸           |             |   |   |   |
| 参数值:    | 请选择                   | ~                      |                | 请选择              | •               |             |   |   |   |
| 删除      |                       |                        |                |                  |                 |             |   |   |   |
|         |                       |                        |                |                  |                 |             | _ |   |   |
| 质控表3:   | 药物临床试验机构项目质量控制检查表(后期) | ~                      |                |                  |                 |             |   |   |   |
| 触发条件:   | 质控日期触发                | ~                      |                | 执行分类值:           | 请选择 <b>&gt;</b> |             |   |   |   |
| 参数值:    | 请选择                   | ~                      |                | 请选择              | ~               |             |   |   |   |
| mitte   |                       |                        |                |                  |                 |             |   |   |   |
| miser.  |                       |                        |                |                  |                 |             |   |   |   |
|         |                       |                        |                |                  |                 |             |   |   |   |
| 增加一条质   | 控表 提交 重重              |                        |                |                  |                 |             |   |   |   |
|         |                       |                        |                |                  |                 |             |   |   |   |
|         | © Copyright 2014-20   | 22(1.0.2-SNAPSHOT) 杭州援 | 率科技有限公司 技术支持电话 | 舌:(0571)87998893 |                 |             |   |   |   |

## 3.1.4 填写启动会信息

CRA 登录系统,在我的任务列表找到填写启动会信息的任务,点击执行按钮

|               |                                                                                                    | 2 CRA(CRA-Teser) | <b>#</b> | ۶ | ٩<br>٩ | B |
|---------------|----------------------------------------------------------------------------------------------------|------------------|----------|---|--------|---|
| 🙄 我的任务(7)     |                                                                                                    |                  |          |   | _      |   |
| ◎ 我的项目        | 任务名称: 請选择 > 受理号:                                                                                       |                  |          |   | 查询     | ] |
| <b>民</b> 个人信息 | 当前任务 历史任务 "注意:红色表示此任务执行已超期,请尽快执行。(默认7天)                                                                |                  |          |   |        |   |
| 💬 我的消息 ( 5 )  | 顾控节点(0) 启动会审核节点(1) 文件上传节点(1) 项目节点(3) 伦理审核节点(0) 伦理财务节点(0) 草案上传节点(1) 正本上传节点(0)                           |                  |          |   |        | _ |
| 😑 我的文件        | 任务名称 流程状态 状态 内容 执行人 候选人                                                                                | 创建时间             |          |   | 操作     |   |
| 业 我的会议        | 項目受導导 能2021-766 项目名称 药物<br>填写自动会信息 1。或击损宽 未分配 demo22自分变更至 2021-000423,自动会 CRA(CRA-Teser)<br>名称 预试启动会施程 | 2021-08-18 21:08 | :07      |   | 执行     |   |

点击填写启动会信息按钮,在弹窗页面填写启动会地点和启动会时间,点击提交按钮,则填 写启动会信息任务完成。

|               |                                                                        | 🙎 CRA(CRA-Teser) 🖨 🔑 🕥 🖸 |  |  |  |  |  |
|---------------|------------------------------------------------------------------------|--------------------------|--|--|--|--|--|
| 🗒 我的任务 (7)    | 项目信息 > 启动会                                                             | 文件系统                     |  |  |  |  |  |
| ● 我的项目        |                                                                        |                          |  |  |  |  |  |
| 🛃 个人信息        |                                                                        | 填写启动会信息                  |  |  |  |  |  |
| 💬 我的简息 ( 5 )  | ·····································                                  |                          |  |  |  |  |  |
| 🖿 我的文件        | haayazecm-<br>前陽着: CRA-                                                |                          |  |  |  |  |  |
| <b>取</b> 我的会议 | 启动会受理号: 2021-                                                          |                          |  |  |  |  |  |
| (2) 我的提醒(2)   |                                                                        |                          |  |  |  |  |  |
| A CTMS(S)     |                                                                        |                          |  |  |  |  |  |
|               |                                                                        |                          |  |  |  |  |  |
|               |                                                                        |                          |  |  |  |  |  |
|               |                                                                        |                          |  |  |  |  |  |
|               | 標交 羊団                                                                  |                          |  |  |  |  |  |
|               | 200                                                                    |                          |  |  |  |  |  |
|               |                                                                        |                          |  |  |  |  |  |
|               |                                                                        |                          |  |  |  |  |  |
|               | © Copyright 2014-2022(1.0.2SNAPSHOT) 杭州规萃科技有限公司 技术支持电话 (0571)/87998893 |                          |  |  |  |  |  |

## 3.1.5 上传启动会文件

CRA 填写完启动会信息之后,系统会自动触发一条上传启动会文件的任务。 CRA 在我的任务列表找到上传启动会文件的任务,点击执行按钮。

|               |                                                                                                    | 💄 CRA(CRA-Teser) 🗧  | P 🕂 E |
|---------------|----------------------------------------------------------------------------------------------------|---------------------|-------|
| 🙄 我的任务(7)     |                                                                                                    |                     |       |
| ● 我的项目        | 廿分名称: 適西降 ✓ 文理号:                                                                                         |                     | 查询    |
| <b>异</b> 个人信息 | 当前社务 历史任务 "注意:红色表示此任务执行已趣调,课尽快执行。(默认7天)                                                                  |                     |       |
| 我的消息(5)       | 医控节点(0) 启动会审核节点(1) 文件上传节点(1) 项目节点(3) 伦理审核节点(0) 伦理财务节点(0) 草案上传节点(1) 正本上传节点(0)                             |                     |       |
| 📄 我的文件        | 任务名称 流程状态 状态 内容 执行人 候选人                                                                                  | 创建时间                | 操作    |
| 如 我的会议        | 項目受理者(協定21/766)項目名称(药物)<br>上传自动会文件 1。信告預览 未分配 demoz(記前会受理員 2021.000.423,启动会 CRA(CRA-Teser)<br>名称 測试目动会流程 | 2021-08-18 21:42:31 | 执行    |

点击文件,可以上传启动会文件,文件上传完成后,点击提交按钮,则上传启动会文件的任 务完成。

|             |                | 🙎 CRA(CRA-Teser) 🚔 🏓 | 0 E  |
|-------------|----------------|----------------------|------|
| 🙄 我的任务(7)   | 项目信息 > 启动会     |                      | 文件系统 |
| ● 我的项目      |                |                      |      |
| 🚮 个人信息      |                |                      | 提交   |
| 🥶 我的消息 (5)  | 文件列志           |                      |      |
| 🗎 我的文件      |                | 批注 操作                |      |
| 如.我的会议      | 1. 其他 (其他文件)   | 添加文件 无文件说明           |      |
| (2) 我的提醒(2) | 当前状态已上传的文件: 0个 |                      |      |
| A CTMS(S)   |                |                      |      |
|             |                |                      |      |

#### 3.1.6 机构质控员确认

机构质控员登录系统,在我的任务列表找到机构质控员确认的任务,点击执行按钮。

|           |                                                                                                    | 3 |
|-----------|----------------------------------------------------------------------------------------------------|---|
| 岁 我的任务(1) |                                                                                                    |   |
| ● 我的项目    |                                                                                                    | J |
| 📴 个人信息    | 当前任多 历史任务 "注意:红色表示此任务执行已益粮,谓尽快执行。(默认7天)                                                                                                    |   |
| 💬 我的满息    | 任务名称 流程状态 状态 内容 执行人 锐选人 创建时间 操作                                                                                                    |   |
| 🔁 我的文件    | 項目受理号 施2021-766 项目名称 药物 約100-1726 時日 約100-172 時時本 約101-1月 日初的工作 」日初的工作 」日初的工作 」日初的工作 」日初的工作 」日初的工作 」日初の日常等日 2014 (100-12 日本)                                                                                                    |   |
| 11. 我的会议  | のいちなはは、それにはないが、またにはないが、そうとは、このでは、「そうな」、「のでは、「そうな」、「のでは、「そうな」、「」のでは、「そうな」、「」のでは、「そうな」、「」のでは、「そうな」、「」のでは、「そうな」、「」のでは、「そうな」、「」のでは、「そうな」、「」のでは、「」のでは、「」のいいは、「」のでは、「」の、」」の、「」の、「」の、」」の、「」の、「」の、」」の、「」の、」」。」の、「」の、」」。」の、」。 |   |
| (学 我的提醒   | 毎页 20 🗸 条 共 1 条 首页 上一页 1/1 下一页 尾页 第 1 页 确定                                                                                                    |   |
| 📇 系统管理    |                                                                                                    |   |
| A CTMS(S) |                                                                                                    |   |
| 伦理管理系统    |                                                                                                    |   |

机构质控员可以对页面的文件进行查看批注,如果无问题,点击同意按钮,在弹窗页面意见 框输入意见(非必填项项,可不填写),然后点击提交按钮,则确认完成,至此流程结束。

|               | =                                                                    |       |              |                 | 💄 机构工作 | 作人员(机构工作人员) | # | ۶ | Ø   | G        |
|---------------|----------------------------------------------------------------------|-------|--------------|-----------------|--------|-------------|---|---|-----|----------|
| 🛃 我的任务(1)     | 项目信息 > 启动                                                            | 1会    | _            |                 |        |             |   |   | 文件系 | <b>R</b> |
| ● 我的项目        | ▶ 项目名称:药物d                                                           | iemo2 |              |                 |        |             |   |   |     | 1        |
| 民 个人信息        | 详情                                                                   |       | 同意           |                 | – 🛛 ×  |             |   |   | 问意  |          |
| 👳 我的满意        | 启动会名称:                                                               | 测试店   |              | 确定通过"机构质控员确认"吗? |        |             |   |   |     |          |
| 🗎 报的文件        | 启动会时间:                                                               | 2021- | <b>*</b> 77. |                 | _      |             |   |   |     |          |
| 101 我的会议      | 创建者:                                                                 | CRA-  | 皇光:          |                 |        |             |   |   |     |          |
| (1) 我的提醒      | 启动会受理号:                                                              | 2021- |              |                 |        |             |   |   |     |          |
| <b>山</b> 系统管理 |                                                                      |       |              |                 |        |             |   |   |     |          |
| 🚔 CTMS(S)     |                                                                      |       |              |                 |        |             |   |   |     |          |
| ♣ 伦理管理系统      |                                                                      |       |              |                 |        |             |   |   |     |          |
|               |                                                                      |       |              |                 |        |             |   |   |     |          |
|               |                                                                      |       |              | 提交 关闭           |        |             |   |   |     |          |
|               |                                                                      |       |              |                 |        |             |   |   |     |          |
|               |                                                                      |       |              |                 |        |             |   |   |     |          |
|               |                                                                      |       |              |                 |        |             |   |   |     |          |
|               | © Copyright 2014-2022(10.2-SNAPSHOT) 杭州振率科技有限公司 技术支持电话(0571)87088893 |       |              |                 |        |             |   |   |     |          |